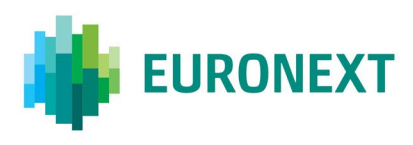

## Document title RISKGUARD ACCESS USER GUIDE

Document type or subject Riskguard Access User Guide

Version number

6.0

This document is for information purposes only. The information and materials contained in this document are provided 'as is' and Euronext does not warrant the accuracy, adequacy or completeness and expressly disclaims liability for any errors or omissions. This document is not intended to be, and shall not constitute in any way a binding or legal agreement, or impose any legal obligation on Euronext. This document and any contents thereof, as well as any prior or subsequent information exchanged with Euronext in relation to the subject matter of this presentation, are confidential and are for the sole attention of the intended recipient. Except as described below, all proprietary rights and interest in or connected with this publication shall vest in Euronext. No part of it may be redistributed or reproduced without the prior written permission of Euronext. Portions of this presentation may contain materials or information copyrighted, trademarked or otherwise owned by a third party. No permission to use these third party materials should be inferred from this presentation.

Euronext refers to Euronext N.V. and its affiliates. Information regarding trademarks and intellectual property rights of Euronext is located at https://www.euronext.com/terms-use.

© 2020 Euronext N.V. - All rights reserved.

# **CONTENTS**

| ABOU  | JT THIS DOCUMENT                                      | 3  |
|-------|-------------------------------------------------------|----|
| TARG  | ET AUDIENCE                                           | 3  |
| CONT  | ACTS                                                  | 3  |
| GLOSS | SARY                                                  | 3  |
| 1.    | KEY CONTACT MANAGEMENT                                | 5  |
| 1.1   | ROLES REGISTRATION                                    | 5  |
| 1.1.1 | RA Approval by MCA or AR                              | 5  |
| 1.2   | Account management                                    | 6  |
| 1.2.1 | Riskguard Agent Management by MCAs                    | 6  |
| 2.    | CONNECTION TO RISKGUARD VIA CONNECT PLATFORM          |    |
| 2.1   | Access to Riskguard application For a Riskguard Agent | 10 |
| 2.1.1 | Connect account creation (first connection)           | 10 |
| 2.1.2 | Existing Connect account                              | 11 |

## PREFACE

#### **ABOUT THIS DOCUMENT**

This document describes how to use the Connect platform in order to get access to the Riskguard tool as well as how to obtain access to the platform itself

## **TARGET AUDIENCE**

This document should be read by any user who is already acquainted with Connect tool and its features and has to deal with the following processes :

- Key Contact Management
- Membership requests for Members
- Access the tool for General Clearing members and Non-clearing members

#### **CONTACTS**

Euronext Membership Team <u>euronextmembership@euronext.com</u>

 Operational Client Services Desk
 clientsupport@euronext.com

 Belgium +32 2 620 0585
 France +33 1 8514 8585
 Ireland +353 1 617 4289

 Netherlands +31 20 721 9585
 Portugal +351 2 1060 8585
 UK +44 20 7660 8585

#### GLOSSARY

Authorised Signatory (AS): has the legal authority to sign on behalf of the company.

Authorised Representative (AR): designated by the AS to act and sign documents on their behalf, the AR is the main contact between the Member and Euronext's Membership Team, and is authorised to appoint the RPs, MCAs RAs and additional ARs.

**Member Connectivity Administrator (MCA):** in charge of the user management in Euronext's Application and authorised to appoint RAs.

**Member delegate (MD):** This is an administrative role only, which allows the MD to complete and submit a Membership form on behalf of their AS or AR. The MD is not permitted to sign a webform on behalf of their company; the AS or AR will still need to sign the forms that have been completed by the MD.

**Responsible person (RP):** Responsible for the day to day trading activities and first point of contact for all trading related topics.

**Riskguard Agent (RA):** role in Connect that gives access to Riskguard application in MyEuronext platform. Widget will appear in Connect for the users with the role RA.

**Riskguard Applicative Roles (RAR):** user roles managed in the Riskguard application to give access to screens/commands.

Riskguard Access User Guide

# 1. KEY CONTACT MANAGEMENT

## **1.1 ROLES REGISTRATION**

## REMINDER

If a Member Firm has multiple Member IDs, registered key contacts should be the same across Member IDs and on both Cash and Derivatives Markets, where appropriate. Key Contacts registered for different entities should have the same roles for all relevant entities.

## **Contacts required**

We require the following number of key contacts for each Member firm:

- At least 2 Authorised Representatives, but no more than 5;
- At least 2 Responsible Persons per market (Cash/Derivatives);
- At least 2 Authorised Signatories (identified by an Authorised Signatory list or Power of Attorney).

## 1.1.1 RA Approval by MCA or AR

Authorised Representatives (AR) and Member Connectivity Administrators (MCA) will both be able to appoint the Riskguard Agents (RA). In order to be appointed as RA a user should create a Connect account first and must request an association of the latter to their member firm if not done so already.

When this is done, one of their MCA or AR need to log in to Connect and go to the Menu called "Your Membership":

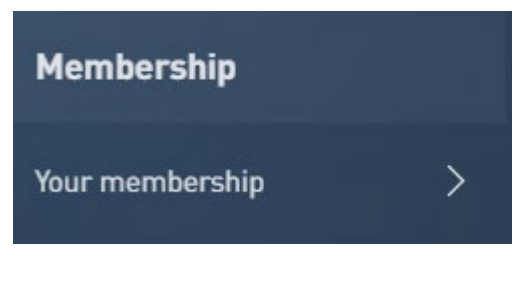

Then select "Key Contact Management" :

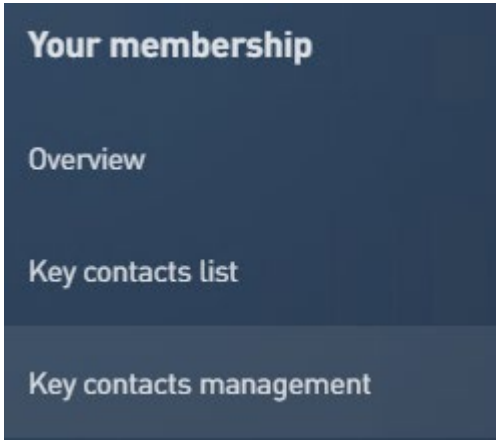

The MCA or AR will have to accept the requested link to the Participant ID :

| Members | hip Management - | Pending Requ | iests Block |     |    |         |       |    |    |               |        |
|---------|------------------|--------------|-------------|-----|----|---------|-------|----|----|---------------|--------|
|         |                  |              |             |     |    | USER RC | LES 🕕 |    |    |               |        |
| №М ≑    | PRÉNOM 🗢         | COURRIEL 🗢   | MARKETS 🛈   | MCA | MD | AS      | RP    | AR | RA | REQUESTED IDS |        |
| Doe     | John             |              | С           | -   |    |         |       |    | -  | 120           | ACCEPT |

And then he will be able to add/delete the RA role to the User as shown below :

## Click on the "Edit" button :

| NOM 🗢       | PRÉNOM 🔷   | COURRIEL 🗢                                                                           | MARKETS ()                                                                                     | MCA                                                         | MD                                         | AS                                | RP                           | AR                   | RA                 | PARTICIPANT IDS ()    | MODIFIER | ÉTAT 🛈 |
|-------------|------------|--------------------------------------------------------------------------------------|------------------------------------------------------------------------------------------------|-------------------------------------------------------------|--------------------------------------------|-----------------------------------|------------------------------|----------------------|--------------------|-----------------------|----------|--------|
| Doe         | John       |                                                                                      | -                                                                                              |                                                             |                                            |                                   |                              |                      |                    | 120                   | 0        |        |
| Delete or . | Add the RA | role then Sa                                                                         | ive :                                                                                          |                                                             |                                            |                                   |                              |                      |                    |                       |          |        |
|             |            | Edit user                                                                            | roles and ass                                                                                  | ociated                                                     | l part                                     | icipa                             | nt ID(                       | s)                   |                    | ×                     |          |        |
|             |            | Name<br>Email                                                                        | John Doe<br>idoe@euronext.com                                                                  | ı                                                           |                                            | Sta                               | tus i                        |                      | Ac                 | tive                  |          |        |
|             |            | Select all the rol<br>Warning : Pleas<br>if any change<br>Authorised Repr<br>Roles ĵ | es and Participant ID<br>e notify Euronext Me<br>is done in the Partic<br>esentatives or Respo | os you want<br>embership te<br>ipant ID ass<br>onsible Pers | to assig<br>eam via e<br>sociation<br>sons | n to the<br>email to<br>for regis | User.<br>euronex<br>stered A | tmember<br>uthorised | rship@e<br>Signato | uronext.com<br>vries, |          |        |
|             |            | RA ×<br>RiskGuard<br>Participant IDS                                                 | access                                                                                         |                                                             |                                            |                                   |                              |                      |                    | ~                     |          |        |
|             |            | 120 - EURONE                                                                         | EXT ×                                                                                          |                                                             |                                            |                                   |                              |                      |                    | $\sim$                |          |        |
|             |            | CANCE                                                                                | S                                                                                              | AVE                                                         |                                            |                                   |                              |                      |                    |                       |          |        |

The user is now RA for the indicated Member ID.

## **1.2 ACCOUNT MANAGEMENT**

## 1.2.1 Riskguard Agent Management by MCAs

As shown below, in MyEuronext, it is possible to give Riskguard Agents (RA) role for one specific member firms. One has to click on the "Manage users" button located on the top right corner in order to manage type of roles.

| RiskGuard • Service open                   |               |                                   | Risk m   | ember name 1 | 600999999 🔺    | Manage users |
|--------------------------------------------|---------------|-----------------------------------|----------|--------------|----------------|--------------|
| Overview Risk alerts Email management      | Reference dat | Plak member name                  | Risk mer | mber code    | Profiletal     |              |
| California and the                         |               | Risk member name 1                | 660000   | MA .         |                |              |
| Search a user name                         |               | Risk member name 2                | 660000   | MA 0         | learer, Member | 4            |
| Sterest Last refresh an DD/MW/YYY at 17.25 | CE7           | Risk member name 3                | 660000   | AA           | Member         |              |
| Hember some                                | Hember cade   | Long Risk Member name 10 lorem ip | 000000   | AA           | Member         |              |
| Trading Firm1                              | 888999999     | •                                 | •        | DEPuryed     |                | Ritswitch    |
| Trading Firm2                              | 66699999      |                                   | •        | 00 Purged    |                | Killerkth    |
| Trading Firm3                              | 88899999      | •                                 | •        | BR Purged    |                | Ribertsh     |
| Trading Firms.                             | 00079797      | •                                 | •        | 00 Purged    |                | Kilovésh     |
| Trading Firm5                              | 66619999      | •                                 | •        | e Puryed     |                | Ribwith      |
| Trading Firmé                              | 88899999      | •                                 | •        | 00 Purged    |                | Kilowitzh    |
| Trading Firm?                              | 88699999      | •                                 | •        | B Purged     |                | Ribertoh     |
| Trading Firm®                              | 00099999      | •                                 | •        | 00 Purged    |                | Kilovith     |
| Trading Firm9                              | 66699999      | •                                 | ٠        | B Purged     |                | Relayion     |
| Trading Firm10                             | 000599999     | •                                 | •        | 00 Purged    |                | Nilovith     |
| Trading Firm11                             | 66699999      | •                                 | •        | 06 Purged    |                | Nilawitch    |
| Trading Firm 12                            | 88899999      | •                                 | •        | 00 Purged    |                | Ritswan      |
| Trading Firm13                             | 880119999     | •                                 | •        | of Purged    |                | Niluwitch    |
| Trading Firm14                             | 88899999      | •                                 | •        | 60 Purşid    |                | kilasim      |
| Trading Firm15                             | 888999999     | •                                 | •        | B Purged     |                | Nilueton     |
| Trading Firm16                             | 88859999      | •                                 | •        | 00 Purged    |                | Rissen       |
| Trading Firm17                             | 00010999      | •                                 | •        | 08 Purged    |                | Nisstah      |
| Trading Firm18                             | 88899999      | •                                 | •        | e Purged     |                | Riteston     |
| Trading Firm19                             | 888999999     | •                                 | •        | 08 Purged    |                | Rissis       |
| Trading Firm28                             | 866799999     | •                                 | •        | Bit Purged   |                | Rilsetth     |

| RiskGuard                             |                |                                  |            |            |              |                |     |
|---------------------------------------|----------------|----------------------------------|------------|------------|--------------|----------------|-----|
| Risk member                           | r name 1 🐱     |                                  |            |            |              |                |     |
| 000000000121 Clea<br>Nember cade Prof | arer Extension |                                  |            |            |              |                |     |
| Rist name                             | Last name      | Email                            | Standard 🚱 | Killewitch | Sharri cadea | Enul rungement | AL  |
| Firstneme                             | Lastname       | firstname.lastnamef8email.com    |            |            | ۰            |                |     |
| Firstname                             | Lastname       | firstname.lastname@email.com     |            |            |              |                |     |
| Firstneme                             | Lastname       | firstname Jastnamaße maß, com    |            |            |              |                |     |
| Firstname                             | Lastname       | firstname Jastrameiliemail.com   |            | ø          |              |                | •   |
| Firstnerne                            | Lastname       | firstname Jaolnamoßemail.com     |            | ٠          | ٠            |                |     |
| Firstname                             | Lastname       | firstname.lastname@email.com     | ٠          |            |              |                |     |
| Firstnerne                            | Lastname       | firstname.lastname@email.com     | e.         | ø          |              |                |     |
| Firstname                             | Lasiname       | firstname.lastname@email.com     | e          | ø          |              |                |     |
| Firstnerne                            | Lastname       | firstname Jaotramo Berna II. com |            |            |              |                |     |
|                                       |                |                                  |            |            |              |                | Sen |
|                                       |                |                                  |            |            |              |                |     |

The screen above displays the screen once the "managed users" button is clicked upon by a MCA. This screen shows the list of the users to whom the Riskguard Agent can be given in order for them to be able to access and send commands from the tool.

| RiskGuard                                     |                                   |                                |                              |
|-----------------------------------------------|-----------------------------------|--------------------------------|------------------------------|
| Are you sure you w                            | ant to modify roles fo            | r Risk member name 1?          |                              |
| Risk member name 1 00000<br>Norder name Membe | 000121 Clearer<br>Ir code Profile |                                |                              |
| First aanse                                   | Last name                         | Erail                          | Bale(s)                      |
| Pirstname                                     | Lastname                          | firstneme.lastname@email.com   | Standard                     |
| Firstname                                     | Lasiname                          | firstname.lastname@email.com   | Standord<br>Email management |
| Firstname                                     | Lastheme                          | firstname.lastnametBernail.com | Standard<br>Short codes      |
|                                               |                                   |                                |                              |

Once the proper role has been given to the correct person, the MCA can click on the "Save" button at the bottom of the screen. The screen above will then be displayed. The only remaining step is to click on "Confirm" at the bottom right corner of the last screen shown above.

# 2. CONNECTION TO RISKGUARD VIA CONNECT PLATFORM

## 2.1 ACCESS TO RISKGUARD APPLICATION FOR A RISKGUARD AGENT

#### 2.1.1 Connect account creation (first connection)

In case a given user does not already have a Connect account and is willing to create one, this can be easily done by following the steps on the webpage reached by clicking on this <u>link</u>. The process is triggered by clicking on "Create New account" button on the provided link above.

In order to be able to access the Riskguard application through connect portal, the user has to obtain a "Riskguard Agent" (RA) role specifically created for that purpose. Only MCAs and ARs can give this applicative role to the user in connect. When the MCA or AR set up an account in connect, the access will be activated on the following day (D+1 basis).

| Profile *                                          |   |
|----------------------------------------------------|---|
| Member                                             | ~ |
| Email address *  (j                                |   |
| test@euronext.com                                  |   |
| Request Access to the existing Participant's IDs 🧃 |   |
|                                                    | ~ |
| 120 - EURONEXT                                     |   |

## 2.1.2 Existing Connect account

First of all, go to the Euronext Customer Portal page by clicking on the following link:

You will then access this page:

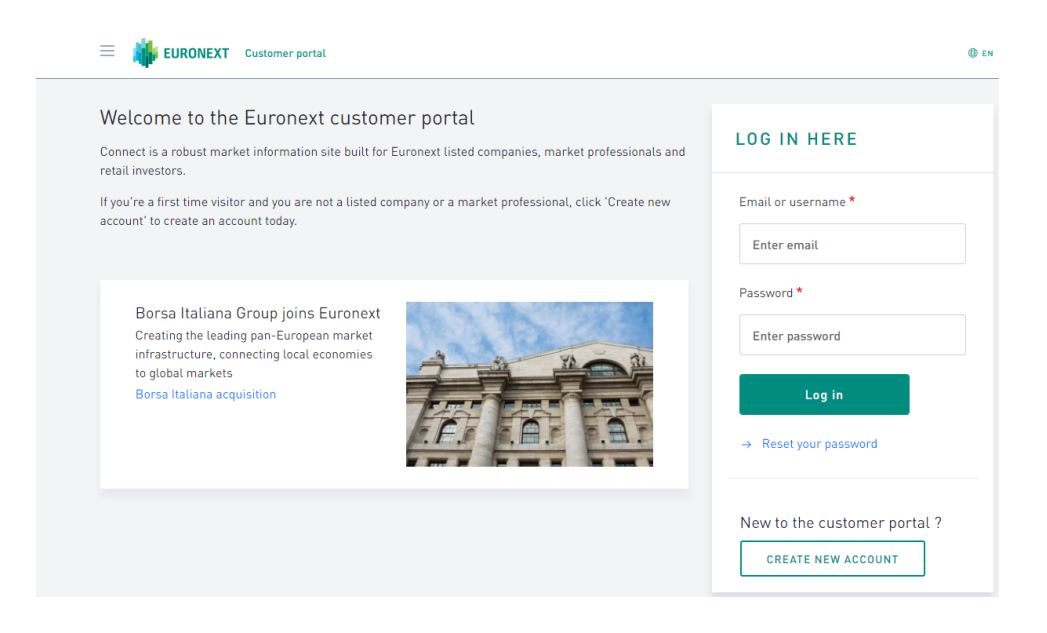

- Once the credential have been entered successfully, you will reach the following page:

| EURONEXT Customer portal                                                                                                    |                                         | Search site 🔎 🕑 🕫 🕫                                                                                                    |  |
|----------------------------------------------------------------------------------------------------|-----------------------------------------|----------------------------------------------------------------------------------------------------|--|
| Connect to Euronest<br>Manage your values repriors to Market Status<br>alerts, into-Flashes and Data<br>Anonucement Netifications.<br>Manage subscriptions                                                                                                    |                                         | MARKET STATUS                                                                                                    |  |
| MY<br>EURONEXT<br>BUSINESS DAYS 2020                                                                                                    | nd Platform Accesser                    | MY NOTIFICATIONS                                                                                                    |  |
| Euronext's Cash, Block and Derivatives<br>Markets will be open Monday to Friday<br>throughout 2020 except:<br>• J. Janeary 2001 (Beney Krist O Day)<br>• J. April 2020 (Beney Kristo)<br>• J. April 2020 (Benet Monday)<br>• J. May 2020 (Labour Day)<br>• 25 December 2020 (Christmas Day)<br>View details | → Rules and regulation                  | Market Status alerts     Market Status alerts     Market Status alerts     Exchange Info-Flashes     MTF Info-Flashes     Operational Notices |  |
| 0 2021 Ec                                                                                                    | ronaxt. Privacy Statement. Terms of Use |                                                                                                    |  |

- On this page and in order to access Riskguard tool, click on the "Access" button circled in red on the previous image.

- Then depending on the type of account, the following screen will be displayed:

For Global clearing member:

| JRONEXT   My Euronext                                            |                |     |     |           | Firstname Lastname 🗸       |
|------------------------------------------------------------------|----------------|-----|-----|-----------|----------------------------|
| RiskGuard • Service open<br>verview Risk alerts Email management | Reference data |     |     |           | Risk member name 1 0009999 |
| Search a member code or a member name                            |                |     |     |           | ٩                          |
| CRefresh Last refresh on DD/MM/YYYY at 17:24                     |                |     |     |           |                            |
| Member name                                                      | Member code    | EQD | IDD | СМО       |                            |
| Trading Firm1                                                    | 00099999       | •   | •   | OB Purged | Kitlswitch                 |
| Trading Firm2                                                    | 00099999       | •   | •   | OB Purged | Killswitch                 |
| Trading Firm3                                                    | 00099999       | •   | •   | OB Purged | Killswitch                 |
| Trading Firm4                                                    | 00099999       | •   | ٠   | OB Purged | Källswitch                 |
| Trading Firm5                                                    | 00099999       | 2   | •   | OB Purged | Killswitch                 |
| Trading Firmé                                                    | 00099999       | •   | •   | OB Purged | Killswitch                 |
| Trading Firm7                                                    | 00099999       | •   | ٠   | OB Purged | Killswitch                 |
| Trading Firm8                                                    | 00099999       | •   | •   | OB Purged | Killswitch                 |
| Trading Firm9                                                    | 00099999       | •   | •   | OB Purged | Killswitch                 |
| Trading Firm10                                                   | 00099999       |     | •   | OB Purged | Killswitch                 |
| Trading Firm11                                                   | 00099999       |     | •   | OB Purged | Killswitch                 |
| Trading Firm12                                                   | 00099999       | •   | ٠   | OB Purged | Killswitch                 |
| Trading Firm13                                                   | 00099999       |     | ۲   | OB Purged | Killswitch                 |
| Trading Firm14                                                   | 00099999       | •   | ۲   | OB Purged | Killswitch                 |
| Trading Firm15                                                   | 00099999       | •   | ٠   | OB Purged | Killswitch                 |
| Trading Firm16                                                   | 00099999       | •   | •   | OB Purged | Killswitch                 |
| Trading Firm17                                                   | 00099999       | •   | ٠   | OB Purged | Killswitch                 |
| Trading Firm18                                                   | 00099999       | •   | ٠   | OB Purged | Killswitch                 |
| Trading Firm19                                                   | 00099999       | •   | ٠   | OB Purged | Killswitch                 |
| Trading Firm20                                                   | 00099999       | •   | •   | OB Purged | Killswitch                 |

The overview screen displayed above gives the possibility to clearing member to send kill switch actions at FIRM Level side. One can suspend a specific FIRM if risk is deemed high enough to justify this action.

## For Non Clearing Member :

| URONEXT   My Eurones             | tt.                                                         |          |     | - Fire    | itname Lastname. ∾ |
|----------------------------------|-------------------------------------------------------------|----------|-----|-----------|--------------------|
| RiskGuard • see                  | vice open<br>mail management Reference data Short codes mar | nagement |     | Risk memb | er name 1 000999   |
| Search a Short Code Name /       | Logical Access / Long Code                                  |          |     |           | ٩                  |
| C Refresh Last refresh on D      | ID/MM/YYYY at 17:24                                         |          |     |           |                    |
| Member name                      | Member code                                                 | EQD      | IDD | CMO       |                    |
| Trading Firm1<br>00000123        | 0000222                                                     | •        | •   | OB Purged | Killswitch         |
| Trading sessions and Short Codes |                                                             |          |     |           |                    |
| 🗳 Logical Access                 | O Short Codes                                               |          |     |           |                    |
| Member name                      | Logical Access                                              | EQD      | IDD | СМО       |                    |
| Trading Firm0<br>00000123        | LA23                                                        | •        | •   | OB Purged | Killswitch         |
| Trading Firm2<br>00000123        | LA57                                                        | •        | •   | OB Purged | Killswitch         |
| Trading Firm3<br>00000123        | LA56                                                        | •        | •   | OB Active | Killswitch         |
| Trading Firm4<br>00000123        | LA63                                                        | •        | •   | •         | Killswitch         |
| Trading Firm5<br>00000123        | LA63                                                        | •        | •   | •         | Killswitch         |
| Trading Firm6<br>00000123        | LASS                                                        | •        | •   | OB Purged | Killswitch         |
| Trading Firm7<br>00000173        | LAII                                                        | •        | •   | OB Purged | Killswitch         |
| Trading Firm8<br>00000123        | LA10                                                        | •        | •   | OB Purged | Killswitch         |
|                                  |                                                             |          |     |           |                    |

In this case, for Non Clearing member, we have an additional level. Indeed, member can act upon short codes as well as logical access for the same member code or firm ID.

## For switch clearers and members:

| EURONEXT   My Euro             | onext                                                  |        |     | <b>()</b> F | rstname Lastname 💙  |
|--------------------------------|--------------------------------------------------------|--------|-----|-------------|---------------------|
| RiskGuard 🧿                    | Service open                                           |        |     | Risk mem    | ber name 1 00099999 |
| O Clearer                      | 🖉 Member                                               |        |     |             |                     |
| Overview Risk alerts           | Email management Reference data Short codes management |        |     |             |                     |
| Search a Short Code Nam        | ne / Logical Access / Long Code                        |        |     |             | ٩                   |
| C Refresh Last refresh (       | on DD/MM/YYYY at 17:24                                 |        |     |             |                     |
| Member name                    | Member code                                            | EQD    | IDD | CMO         |                     |
| Trading Firm1<br>00000123      | 0030222                                                | •      | •   | •           | Killswitch          |
| Trading sessions and Short Cor | des                                                    |        |     |             |                     |
| Member name                    | Logical Access                                         | EQD    | IDD | СМО         |                     |
| Trading Firm1<br>00000123      | LA23                                                   |        | •   |             | Killswitch          |
| Trading Firm1<br>00000123      | LA57                                                   |        | •   |             | Killswitch          |
| Trading Firm1<br>00000123      | LA56                                                   | •      |     | •           | Killswitch          |
| Trading Firm1<br>00000123      | LA63                                                   |        | •   |             | Killswitch          |
| Trading Firm1<br>00000123      | LA63                                                   |        | •   |             | Killswitch          |
| Trading Firm1<br>00000123      | LA83                                                   | •      |     |             | Killswitch          |
| Trading Firm1<br>00000123      | LA11                                                   | •      |     | •           | Killswitch          |
| Trading Firm1                  | LA10                                                   | Purged | •   | •           | Killswitch          |

The screen above highlights the possibility to switch from NCM to GCM for members who possesses both statuses.